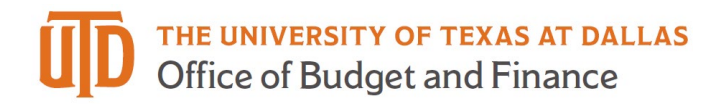

## eProcurement Requisition Export – Quick Guide

**Requisition Export** – These instructions will walk you through how to export a requisition into a PDF document. If you are inviting a new supplier, this exported document should be attached to your PaymentWorks invitation.

1. Open the requisition that you are wanting to export to PDF.

| te University                                | of Texas at 1             | Dallas                                |                            |                                           |                                                   |              |                                                           |                    |                                                       |               |          |                           |                      | All = Search (Alt+Q) Q, 0,0                          | io usp 🖉 🗢 🏴       |  |
|----------------------------------------------|---------------------------|---------------------------------------|----------------------------|-------------------------------------------|---------------------------------------------------|--------------|-----------------------------------------------------------|--------------------|-------------------------------------------------------|---------------|----------|---------------------------|----------------------|------------------------------------------------------|--------------------|--|
| Requisition * :                              | 134012589                 |                                       |                            |                                           |                                                   |              |                                                           |                    |                                                       |               |          |                           |                      | Ø 🖨                                                  | D Tort Results - < |  |
| Summery Teces                                | SEH Commente              | Attachments 🛛                         | History                    |                                           |                                                   |              |                                                           |                    |                                                       |               |          |                           |                      |                                                      |                    |  |
| General                                      |                           |                                       |                            | Shipping                                  |                                                   |              |                                                           |                    | Billing                                               |               |          |                           | Completed            |                                                      |                    |  |
| Status 🗸 Completed                           |                           |                                       |                            | Ship To                                   |                                                   |              |                                                           |                    | Вії То                                                |               |          |                           | Total (2,624.00 USD) |                                                      |                    |  |
| (7/24/2025 4/23 PM)                          |                           |                                       |                            | Shipping address code SB 1.1020           |                                                   |              |                                                           | ACCOUNTS PAYABLE   |                                                       |               |          |                           | Subtotal             | 2,624.0                                              |                    |  |
| Cart Name                                    | 2020-07-22                | txp123530-utd 03                      |                            | Attn Ted Price c/o Stephanie Shiers       |                                                   |              |                                                           |                    | accountspayable@undallas.edu<br>800 West Campbell Rd. |               |          |                           | 2,624.               |                                                      |                    |  |
| Description                                  | no value                  |                                       |                            | Telephone +1                              | Telephone +1 972-883-6869                         |              |                                                           |                    | Mail Station: SP2 24<br>RICHARDSON, TX 75080          |               |          |                           |                      |                                                      |                    |  |
| Prepared by Debra Pylate                     |                           |                                       |                            | 2811 N Floyd F                            | Email sis150030@utdallas.edu<br>2811 N Floyd Road |              |                                                           |                    |                                                       | United States |          |                           |                      | Related Documents Purchase Order: \$275699           |                    |  |
|                                              |                           |                                       |                            | CENTRAL REC<br>RICHARDSON,                | EIVING<br>TX 75080                                |              |                                                           | Billion Ontions    |                                                       |               |          |                           |                      | Parcelan of day, and over                            |                    |  |
|                                              |                           |                                       |                            | United States                             |                                                   |              |                                                           |                    | Accounting Date                                       | 7/24/202      | 0        |                           |                      | Window .                                             |                    |  |
|                                              |                           |                                       |                            | Delivery Option                           |                                                   |              |                                                           |                    | Fiscal Year Budget                                    | no value      |          |                           |                      | Submitted                                            |                    |  |
|                                              |                           |                                       |                            | Ship Via                                  | Bes                                               | Carrier-Best | t Wøy                                                     |                    |                                                       |               |          |                           |                      | 7/22/0025 12:35 PM<br>Datus Pylate                   |                    |  |
|                                              |                           |                                       |                            | Requested Del                             | very Date                                         | abe          |                                                           |                    |                                                       |               |          |                           |                      |                                                      |                    |  |
|                                              |                           |                                       |                            |                                           |                                                   |              |                                                           |                    |                                                       |               |          |                           | _                    | Completed                                            |                    |  |
| Accounting Codes                             |                           |                                       |                            |                                           |                                                   |              |                                                           |                    |                                                       |               |          |                           |                      | initial Budget Auth Response                         |                    |  |
| Speedchart Key                               | Business Unit GL          | Fund Code                             | Account                    | Department (D                             | Function                                          | Program      | Code Cost Center                                          | PC Business Uni    | Project                                               | Activity      | AM Unit  | Profile ID                |                      | Approved                                             |                    |  |
| 35058026<br>Marck Sharp & Dohma<br>SRA in 10 | DALO1<br>Business UNITIGL | 5800<br>Privata Sporaored<br>Programa | 63302<br>Chamicars & Babas | 305000<br>Bahavoral And Brain<br>Sciences | 202<br>Recearch -<br>Organized On<br>Cempus       | no value     | 35058026<br>Marck Sharp 5<br>Dohme SRA In 5               | DALSP              | 00000000006055<br>SRA In Sita<br>Hyteratization On    | 1             | no value | no value                  |                      | Grant Accounting Review<br>Addresed<br>Alson Brenter | **                 |  |
|                                              |                           |                                       |                            |                                           |                                                   |              |                                                           |                    |                                                       |               |          |                           |                      | Research Compliance                                  |                    |  |
| Internal Notes and                           | d Attachments             |                                       |                            |                                           |                                                   |              | Supplier Notes and A                                      | ttachments         |                                                       |               |          |                           | ··· •                | Let Ears.                                            |                    |  |
| Internal Note                                |                           |                                       |                            |                                           |                                                   |              | Note to all Suppliers Quote #00086926                     |                    |                                                       |               |          | Cost Center Review        |                      |                                                      |                    |  |
| Business Justificatio                        | in (detailed reason wi    | ty RNAscope Probes                    | for Price Lab research     | PLEASE NOTE: This                         | quote expires 07/3                                | 1/20.        | Attachments for vendor                                    | (s) on requisition |                                                       |               |          |                           |                      | Approved<br>Donne Goetz                              |                    |  |
| pou me parcimento de serviço-                |                           |                                       |                            |                                           |                                                   |              | & UTD-Price, Shiers, Quote#00086926, Expires 07.31.20 pdf |                    |                                                       |               |          | Court Counter Mattheation |                      |                                                      |                    |  |
|                                              | and the second second     |                                       |                            |                                           |                                                   |              | PO Clauses                                                | 21                 | 10 View details                                       |               |          |                           |                      | (+) Nentration Sem                                   |                    |  |

2. Click on the printer icon to export a copy of your requisition. The print button will show on the top right of the requisition on the same line that notates the requisition number.

| â  | The University of Texas at Dallas | All + | Search (Alt+Q) | Q   | 0.00 USD 🖢     | ♥  ■        |
|----|-----------------------------------|-------|----------------|-----|----------------|-------------|
| 77 | Requisition - : 134012589         |       |                | (1) | 😫 🥝 🛛 1 of 1 i | Results - 🔧 |

3. A new tab will open. Click 'Print' and print the requisition to a PDF file.

|                                                                |                                                                                                    |                                                                                                    |                                   |                                                                                                    |                       | Print | Close |  |  |  |
|----------------------------------------------------------------|----------------------------------------------------------------------------------------------------|----------------------------------------------------------------------------------------------------|-----------------------------------|----------------------------------------------------------------------------------------------------|-----------------------|-------|-------|--|--|--|
| Summary - Re                                                   | quisition 134012589                                                                                                    |                                                                                                    |                                   |                                                                                                    |                       |       |       |  |  |  |
|                                                                | General                                                                                                    | S                                                                                                    | ihipping                          |                                                                                                    | Billing               |       |       |  |  |  |
| Status<br>Submitted<br>Cart Name<br>Description<br>Prepared by | <ul> <li>Completed<br/>(7/24/2020 4:23 PM)<br/>7/22/2020 1:235 PM<br/>2020-07-22 dxp123530-utd 03</li> <li>Debra Pylate</li> </ul> | Ship To<br>Shipping address code<br>Attn Ted Price C/o Stephanie<br>Shiers<br>Rm/Bidg BSB 10.807<br>Telephone +1 972-883-6869<br>Email sis150030@utdallas.edu<br>2811 N. Ployd Road<br>CENTRAL RECEIVING<br>RICHARDSON, TX 75080<br>United States | SB 1.102D                         | Bill To<br>ACCOUNTS PAYABLE<br>accountspayable®utdallas.edu<br>800 West Campbell Rd.<br>Mail station: SP2 24<br>RICHARDSON, TX 75080<br>United States<br>Billing Options<br>Accounting Date<br>Fiscal Year Budget | 7/24/2020<br>no value |       |       |  |  |  |
|                                                                |                                                                                                    | Delivery Options<br>Ship Via<br>Requested Delivery Date                                                                                                    | Best Carrier-Best Way<br>no value |                                                                                                    |                       |       |       |  |  |  |